# 四川省教育厅办公室

# 四川省教育厅办公室关于 召开 2022 年普通本科教学工作会议的通知

各普通本科高校:

为做好 2022 年我省高等教育改革发展工作,决定以线上线 下相结合形式召开 2022 年四川省普通本科教学工作会议。现将 有关事项通知如下。

一、会议主题

贯彻落实 2022 年全国、全省教育工作会议以及全国高教处 长会议精神,回顾总结交流 2021 年全省普通本科教学工作,围 绕振兴四川高等教育和"对标竞进,争创一流"的总体目标和要 求,部署安排 2022 年普通本科教育教学工作,推动四川普通本 科教育高质量发展。

二、会议时间、地点及参会人员

(一)时间

2022年3月15日(星期二)上午9:00,会期半天。

(二)地点

1.主会场:教育厅六楼会议室。

请分管厅领导及相关处室负责人,电子科技大学、西南民族 大学、成都大学、绵阳师范学院、成都银杏酒店管理学院相关发 言代表参会。

2.分会场:通过网络直播参加会议。

请各普通本科高校设分会场,组织分管校领导、教务处、实 验设备处、继续教育管理部门、双创管理部门、图书馆等相关单 位(部门)负责人参加;请四川省普通本科高校教学指导委员会 各位委员在分会场参加会议。

#### 三、其他事项

(一)请各高校将参会回执(见附件 1)于3月13日(星期日)前反馈教育厅高等教育处。联系人:杜敏通、范曦蔓;电话:028-86110643、86117120;邮箱:gaojiaochu504@163.com。

(二)请发言高校围绕发言主题做好发言准备,发言时间控制在8分钟以内。

(三)请参会人员提前 15 分钟进入会场,会议期间严格遵 守会议纪律。

(四)请各分会场于3月14日(星期一)15:00—17:00进行网络视频调试,请各分会场技术保障工作人员及时下载"会易通"客户端参加会议测试(会议号:1756055772;密码:scjyt0223), 正式会议号和密码与测试会议相同;如遇技术问题,应及时与教育厅主会场联系。联系人:李辉鹏、李鹏举,联系电话: 13708235237、13036669286。

-2 -

(五)请参会人员严格遵守疫情防控相关规定,会议全程请 佩戴口罩。会前14天内如有新冠肺炎疑似症状、疫情中高风险 地区人员接触史、疫情中高风险地区旅居史或其他任何疑似情况 的,请勿参会。各分会场要按照属地疫情防控要求,在当地卫生 疾控部门指导下严格做好会场疫情防控和服务保障工作。所有参 会人员报到时,均需出示四川天府健康通绿码,按要求扫码登记。 进入会场需测试体温、会场内全程佩戴口罩。

附件: 1.高校分会场参会回执

2.会议视频连线须知

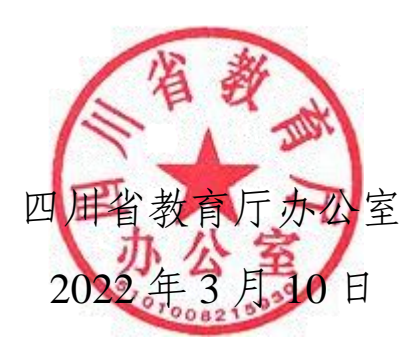

附件 1

## 高校分会场参会回执

(仅填报处级及以上参会人员名单)

高校全称:\_\_\_\_\_

参会总人数: \_\_\_\_\_人

| 姓名       | 单位    | 职务 |
|----------|-------|----|
|          |       |    |
|          |       |    |
|          |       |    |
|          |       |    |
|          |       |    |
|          |       |    |
|          |       |    |
| 视频信号联系人: | 手机号码: |    |

填报人:

4 V = 4 4

手机号码

#### 附件 2

### 会议视频连线须知

一、"会易通"会议号和密码

会议号: 175 6055 772

密 码: scjyt0223

#### 二、"会易通"下载方法

网址: https://cloud.189.cn/web/share?code=2imyErquY7Jr,或 复制网址用浏览器打开天翼云盘,下载"会易通"客户端。(如需 登陆用微信扫一扫二维码即可登陆)

| 会易通PC端: meetingnow.4.2.22 (11.43M)<br>(引) 137****5237@189.cn 窗 分享于2021-10-11 10.0434 永久有效 |  |  |
|-------------------------------------------------------------------------------------------|--|--|
|                                                                                           |  |  |
|                                                                                           |  |  |

#### 三、"会易通"使用方法

1.打开"会易通",选择"加入会议",输入会议号和密码即可 加入会议。 2.请各市(州)、县(市、区)教育行政部门和各高等学校 将参会单位名称统一修改为:XX市(州)教育(和体育)局、 XX县(市、区)教育(和体育)局或XXX学院(大学、学校), 具体操作界面见图1、图2。

3.请各分会场进入线上会议室后将摄像头打开,并正对分会 场参会人员。

4.请各分会场进入线上会议室后将麦克风调为"静音状态", 需要发言时"解除静音",发言结束后,再次将麦克风调为"静音状态"。

5.若发现没有声音,请点击屏幕左下角"连接语音",选择"使 用电脑语音设备"即可,具体操作界面见图 3、图 4。

6.请各分会场在主会场共享屏幕时,自行调整右侧可拖动悬 浮窗口,请点击右悬浮窗,选择第二项"显示发言者的小视频"即可,也可自行调整选择并排模式观看,并排模式可左右拖动大小, 具体操作界面见图 5、图 6。

7.若是在测试期间,会议视频画面和声音没有问题的参会方,需要在下方的聊天弹窗界面发送 "XXXXX(高校或教育局名称)画面声音测试正常"后方可退出 (需要发言的参会方必须跟主会场现场测试双方声音画面正常无误)具体聊天界面见图 7。

技术联系人: 李辉鹏, 13708235237

| И | 会易通                | ~ |
|---|--------------------|---|
|   |                    |   |
|   | 178-5817-270 ~     |   |
|   | XX市 (州) 教育 (和体育) 局 |   |
|   |                    |   |
|   |                    |   |
|   | 加入会议               |   |

| ▶ 会易通                                  | × |
|----------------------------------------|---|
|                                        |   |
| 178-5817-270                           | ~ |
| XX县 (市、区) 教育 (和体育)                     | 6 |
| ✓ 在以后的会议中使用当前名字                        |   |
| —————————————————————————————————————— |   |
| 保持摄像头关闭                                |   |
| 加入会议                                   |   |

图1(示例)

| ▶ 会易通           | × |
|-----------------|---|
| 178-5817-270    | ~ |
| XXX大学 (学院、学校)   |   |
| ✔ 在以后的会议中使用当前名字 |   |
| — 不自动连接语音       |   |
| 保持摄像头关闭         |   |
| 加入会议            |   |

图2(示例)

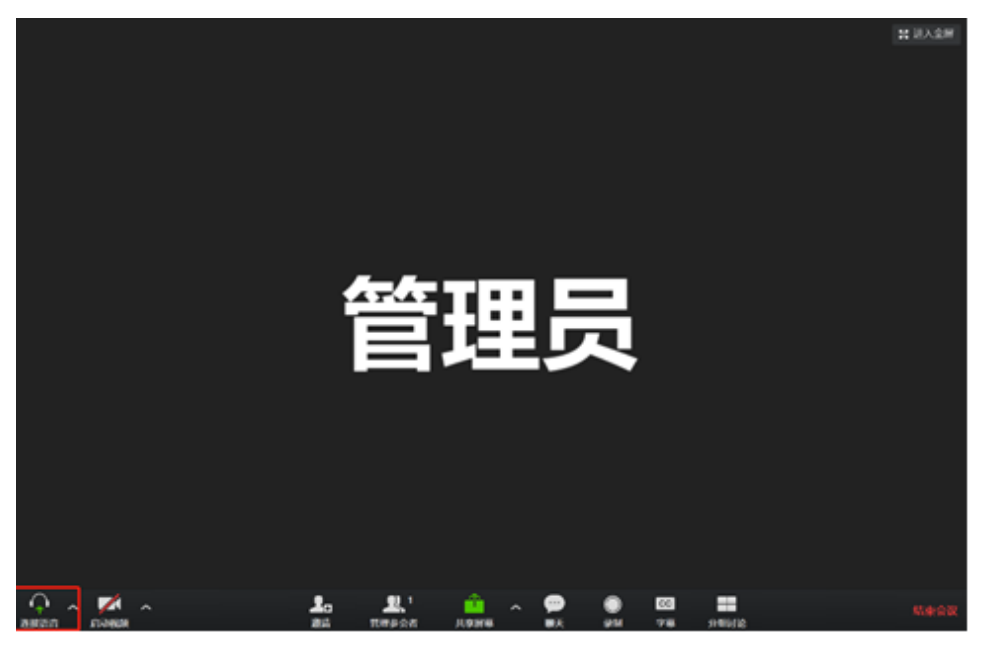

图3(示例)

| 🔽 请选择会议语音的接入方式    | ×                          |  |
|-------------------|----------------------------|--|
| 🌿 电话呼入            | 旦 使用电脑音频加入                 |  |
| 使用电脑<br>检测扬声      | <mark>语音设备</mark><br>器和麦克风 |  |
| ✓ 加入会议时自动启用本地音频设备 |                            |  |

图4(示例)

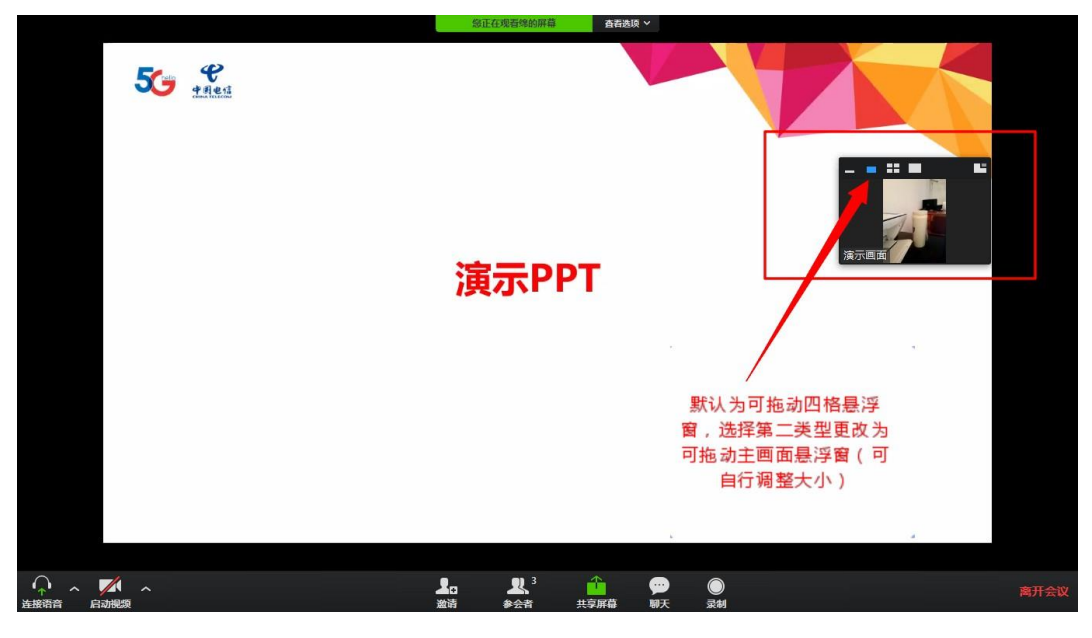

图5(示例)

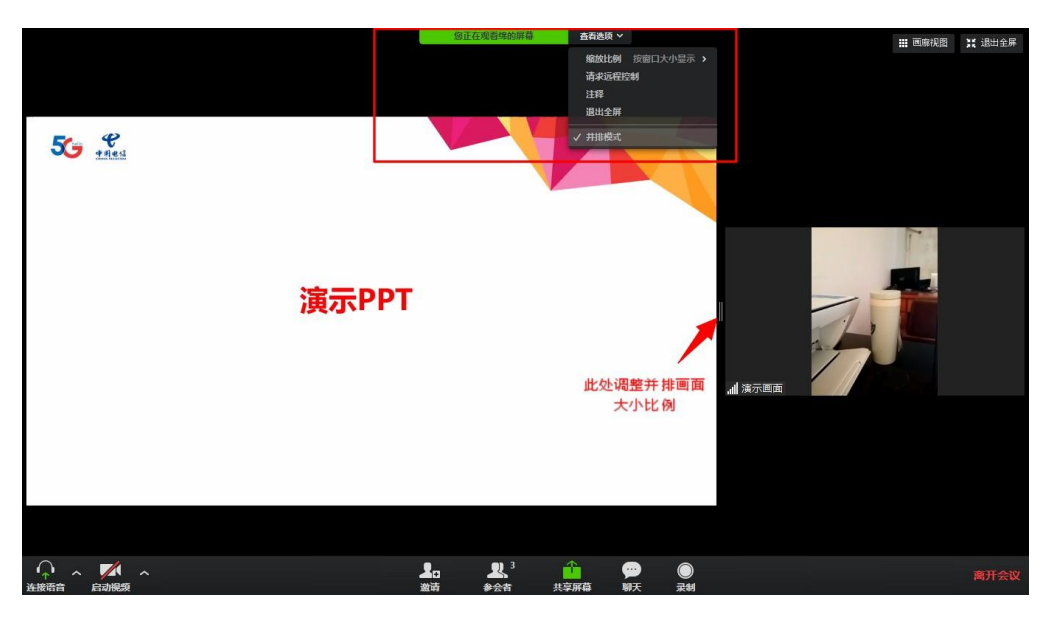

图6(示例)

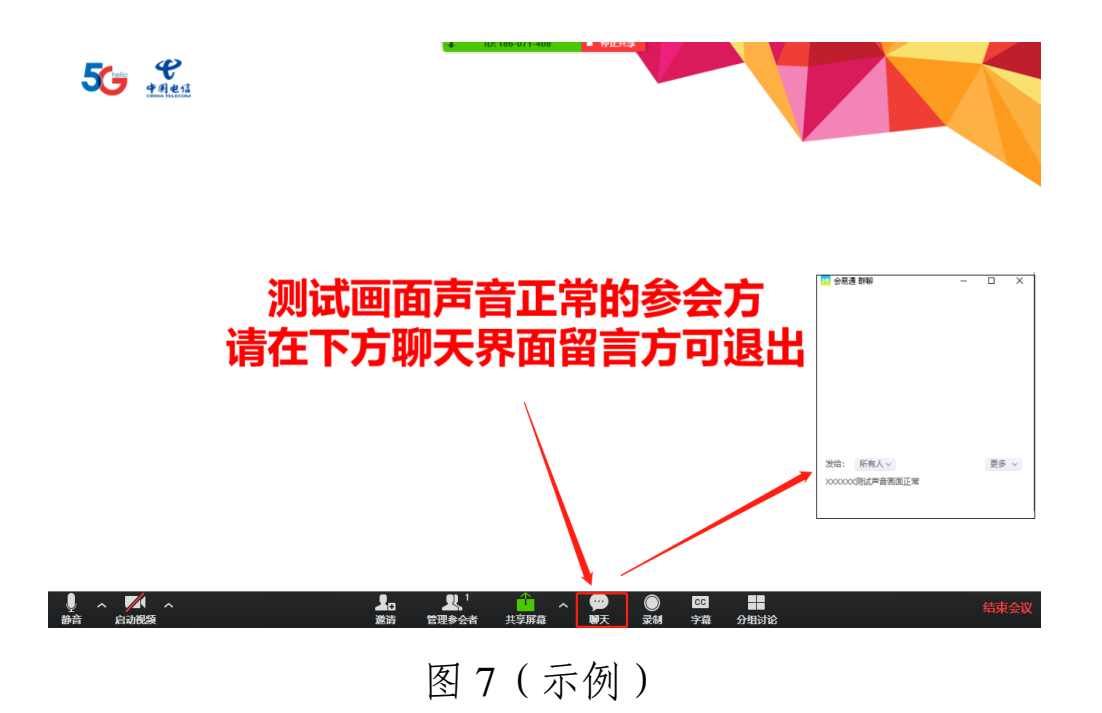